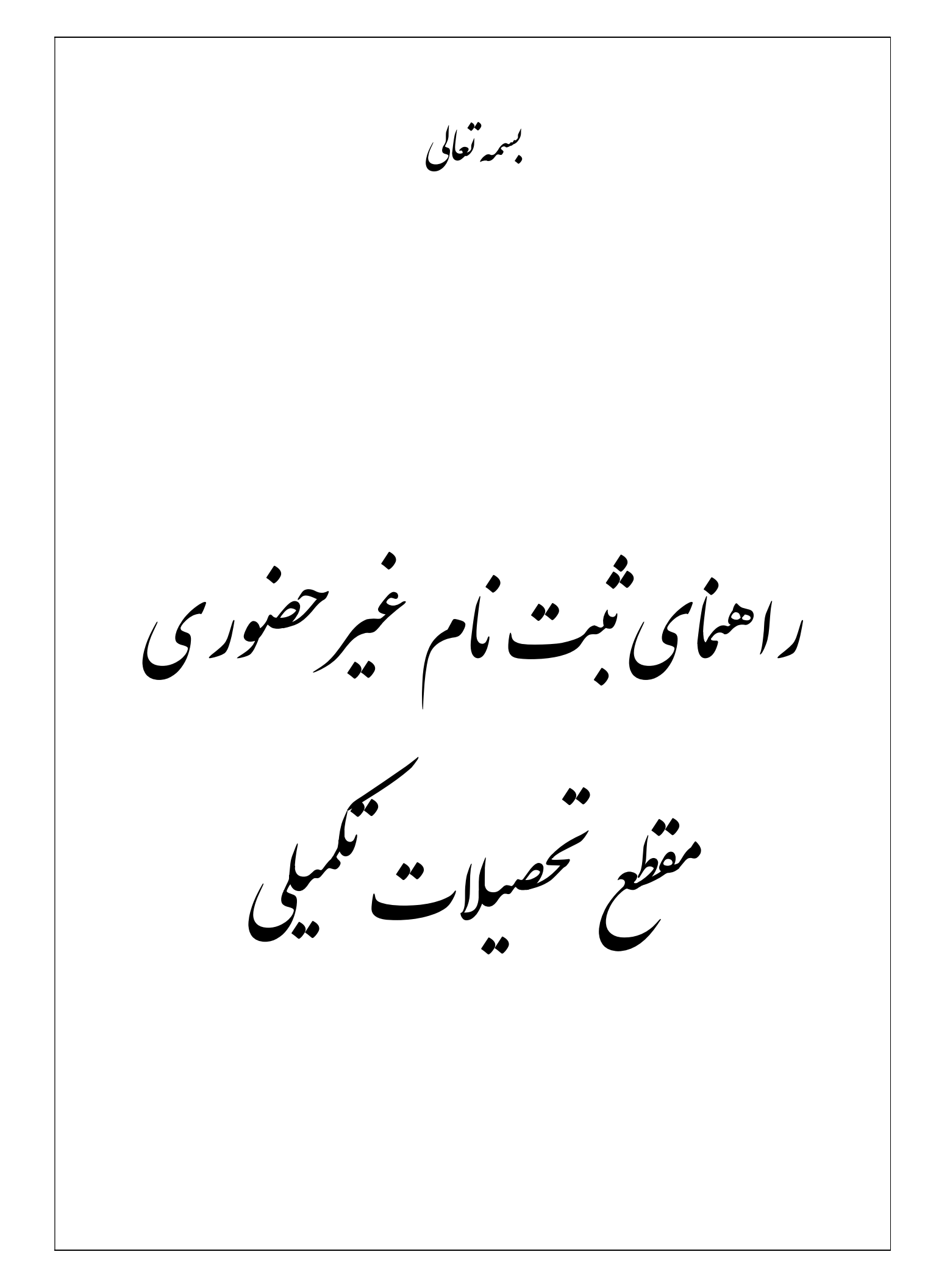

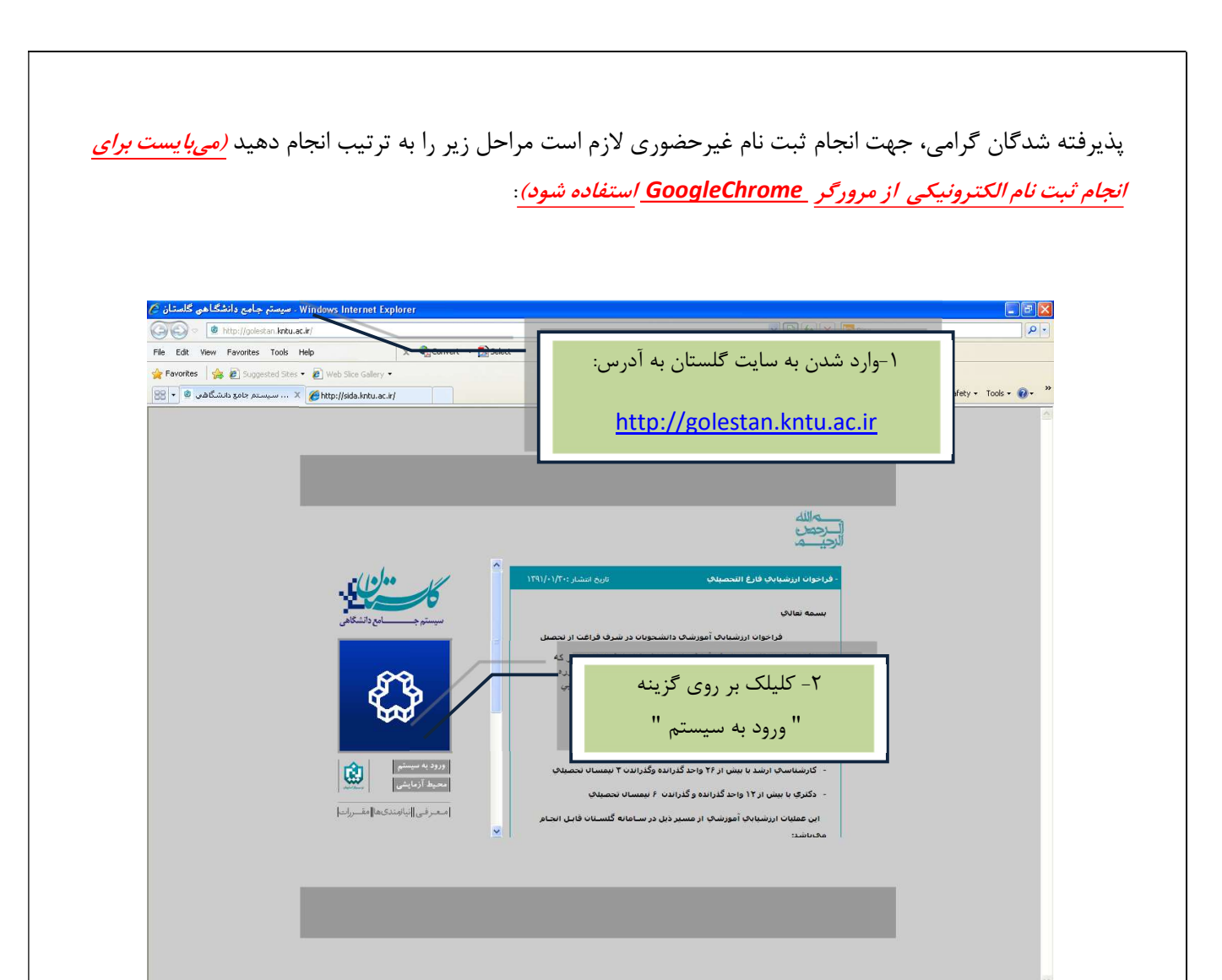

✓ پس از این مرحله و ارسال کد نمایشی خواسته شده از کاربر، مطابق شکل زیر وارد صفحه Login می شوید. در این
 صفحه از کاراکترهای مندرج در آگهی ثبت نام برای شناسه کاربری و گذرواژه استفاده نمایید.

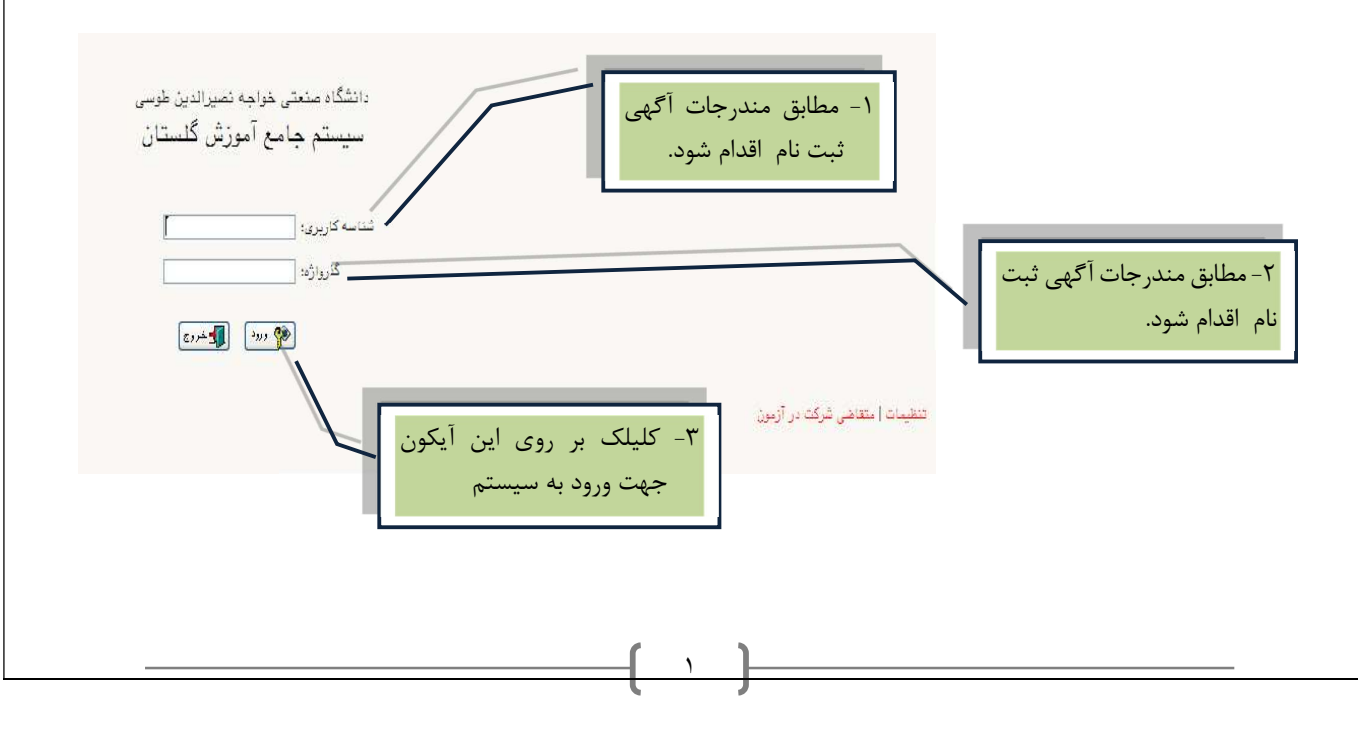

|                                                                                                    | خواهيد شد.                                                                                                    |                                                                                                    |
|----------------------------------------------------------------------------------------------------|----------------------------------------------------------------------------------------------------|----------------------------------------------------------------------------------------------------|
| ioogle Chrome - أموزش كُلستان - دانشگاه صنعتن خواجه نصيرالدين طوس - تعهدات كارير<br>golestan.kntu.acir/forms/authenticateuser/main.htm                             | uunte                                                                                                    | - D                                                                                                    |
| ل<br>المالية المالية المالية المالية المالية المالية (1915)<br>المالية المالية (1912)                                                                              | م مرحما<br>سیستم جامع آموزش گلستان - داشتگاه منتعن خواجه نمیزالدین طوسی                                                                                                    | يىرا مىيىت تحفيلات زكميلىي خرى                                                                                                    |
| . se di da conta a conta da la desar de de conta de la conta de la conta de la conta de la conta de la conta d                                                     | سمه عالی                                                                                                    | ا الله میری کاربر این میداد کاربر                                                                                                    |
|                                                                                                    | یلیمی<br>- این که اجام این کومی در عظم کار میارید.<br>- این که اجام این مراکز بیما کار میارید.<br>- این که اجام این این بیما که این این در عظم کار این این                                                                                                    |                                                                                                    |
|                                                                                                    | ایی بریون المرکزی بریونی المرکزی بریونی<br>- میکار دادشته بر جمیعتی برییسکه<br>- ا                                                                                                    | √ تاييد                                                                                                    |
|                                                                                                    |                                                                                                    |                                                                                                    |
|                                                                                                    |                                                                                                    |                                                                                                    |
|                                                                                                    |                                                                                                    |                                                                                                    |
|                                                                                                    |                                                                                                    |                                                                                                    |
|                                                                                                    |                                                                                                    |                                                                                                    |
|                                                                                                    |                                                                                                    |                                                                                                    |
|                                                                                                    |                                                                                                    |                                                                                                    |
|                                                                                                    |                                                                                                    |                                                                                                    |
|                                                                                                    |                                                                                                    |                                                                                                    |
|                                                                                                    |                                                                                                    |                                                                                                    |
|                                                                                                    |                                                                                                    |                                                                                                    |
| ست مدیند<br>انت مدیند الیمد "                                                                                                    | ب زیر وارد منوی پذیرش غیر حضوری شوید:                                                                                                    | Activate Windows<br>Go to Settings to activate Windows.<br>معتده الم ورحله به ترتي<br>بنام ورحله به ترتي                                                                                                    |
| <u>د می می می می می می می می می می می می می </u>                                                                                                    | ب زیر وارد منوی پذیرش غیر حضوری شوید:<br>رش غیرحضوری" ــــــــــــــــــــــــــــــــــــ                                                                                                    | Activate Windows<br>Go to Settings to activate Windows                                                                                                    |
| د کی کی میں مواد میلان طور، ایک مرور المدرار مدل کی                                                                                                    | ب زیر وارد منوی پذیرش غیر حضوری شوید:<br>رش غیر حضوری " پذیرش غیر حضوری د                                                                                                    | Activate Windows<br>Go to Settings to activate Windows.<br>مع عدی این مرحله به تر تیا<br>ب در این مرحله به تر تیا<br>ت نام سی "پذیا                                                                                                    |
| د انشجویان جدیدالورود "<br>کسان دامکه مندر بواه میرانی طور ، دین بر حول دامول و دیال                                                                               | ب زیر وارد منوی پذیرش غیر حضوری شوید:<br>رش غیر حضوری " پذیرش غیر حضوری د<br>پنیر اولون کلسان داشگاه مندن دواجه میرالدن طونن                                                                                                    | Activate Windows<br>Go to Settings to activate Windows                                                                                                    |
| د کی کی کی کی کی کی کی کی کی کی کی کی کی                                                                                                    | ب زیر وارد منوی پذیرش غیر حضوری شوید:<br>رش غیر حضوری" پذیرش غیر حضوری د<br>یون غیر حضوری د<br>سیسنم جادع امون کلسان طبقه معتم خارجه میرالدن طوید<br>سیسنم جادع امون کلسان طبقه                                                                                                    | مدننعتو Windows<br>ده ای موالی مداست Windows<br>ک در این مرحله به تر تی<br>ک در این مرحله به تر تی<br>ت نام پی پر حله به تر تی<br>بوذیر<br>مورک این مرحله به تر تی<br>ی دی این مرحله به تر تی<br>مورک این مرحله به تر تی                                                                                                    |
| دانشجویان جدیدالورود"<br>اسان دامله ماهر واه موان طور مرد مون الموار ودال<br>اسان دامله ماهر واه موان مارون بر مون الموار ودال ا                                   | ب زیر وارد منوی پذیرش غیر حضوری شوید:<br>رش غیر حضوری " پذیرش غیر حضوری د<br>پینیر منودی پریش غیر حضوری د<br>سیستم جامع امورش کلستان طبقاه مندن واجه میزالدن طومی                                                                                                    | مدتنه ها اله ي م<br>مدتنه اله ي م<br>ب در اين مرحله به ترتي<br>ب در اين مرحله به ترتي<br>پ در اين مرحله به عرتي<br>پ در<br>مدير فرش<br>مدير فرش<br>مدير<br>مدير فرش<br>مدير<br>مدير فرش<br>مدير فرش<br>مدير فرش<br>مدير<br>مدير فرش<br>مدير<br>مدير<br>م<br>م<br>مدير<br>مدير<br>مدير<br>م<br>م<br>م<br>م<br>م<br>م<br>م<br>م<br>م<br>م<br>م<br>م<br>م                                                                                                    |
| د کی کی کی کی کی کی کی کی کی کی کی کی کی                                                                                                    | ب زیر وارد منوی پذیرش غیر حضوری شوید:<br>رش غیر حضوری " پذیرش غیر حضوری د<br>ریش غیر حضوری "<br>سیسنم جامع امونی کلستان خشگاه مندن خواجه میرالدن طویتی<br>سیسنم جامع امونی کلستان خشگاه مندن خواجه میرالدن طویتی                                                                                                    | كون المن مرحله به ترتي<br>در اين مرحله به ترتي<br>در اين مرحله به ترتي<br>رين<br>مام ولاني مر<br>مام ولاني (ماني)<br>مام ولاني (ماني)<br>مام ولاني<br>مام ولاني<br>مام ولاني (ماني)<br>مام ولاني                                                                                                    |
| دانشجویان جدیدالورود"<br>اسان - املاه منفر دواه نموان فور ، یارل مر هون الموان دندل ا<br>اسان - املاه منفر دواه نموان فور ، یارل مر هون الموان دندل ا              | ب زیر وارد منوی پذیرش غیر حضوری شوید:<br>رش غیر حضوری " پذیرش غیر حضوری د<br>رش غیر حضوری " پذیرش غیر حضوری د<br>پیر منابع علی کمان المانی المانی الما                                                                                                    | كلاف الع الع الع الع الع الع الع الع الع الع                                                                                                    |
| دانشجویان جدیدالورود"<br>هانش-دلفکه منفر ویان جدیدالورود"<br>۱۳۵۱ بنده میوران المدیان میل                                                                          | ب زير وارد منوی پذيرش غير حضوری شويد:<br>رش غير حضوری " پذيرش غير حضوری د<br>رش غير حضوری "<br>سيسم جامع افونن کسان طبقاه مسین خواجه ميرالدن طبعت<br>سيسم جامع افونن کسان طبقاه مسین خواجه ميرالدن طبعت<br>سيسم جامع افونن کسان طبقاه مسین خواجه ميرالدن طبعت<br>سيسم جامع افونن کسان طبقاه مسین خواجه ميرالدن طبعت<br>سيسم جامع افونن کسان طبقاه مسین خواجه ميرالدن طبعت                                                                                                    | مدانيعتد Windows<br>Coito Settings to activate Windows<br>ک در اين مرحله به تر تي<br>ک در اين مرحله به تر تي<br>ت نام پ پ پ پ پ پ پ<br>سبوکر با بالانه<br>مدور الاسموان عدالور<br>ايرين مرحوره دانسخوان مدالور<br>ايرين مرحوره دانسخوان مدالور<br>ايرين مرحوره دانسخوان مدالور<br>ايرين مرحوره دانسخوان مدالور<br>ايرين مرحوره دانسخوان مدالور<br>ايرين مرحوره دانسخوان مدالور<br>مرابع مدارو<br>مرابع مدارو<br>مدارو<br>مرابع مدارو<br>مرابع مدارو<br>مرا |
| د ان میں ایک میں ایک میں ایک اور ود "                                                                                                    | ب زیر وارد منوی پذیرش غیر حضوری شوید:<br>رش غیر حضوری " پذیرش غیر حضوری د<br>رش غیر حضوری" پینیرش غیر حضوری د<br>سیستم جامع امون کلسان خلنگه مندن دراجه میرالدن طومت<br>سیستم جامع امون کلسان خلنگه مندن دراجه میرالدن طومت<br>سیستم جامع امون کلسان خلنگه مندن دراجه میرالدن طومت<br>سیستم جامع امون کلسان خلنگه<br>مندن دراجه میراند خلیمو<br>منه المنمو : عمر اند<br>منه المنمو : عمر اند<br>منه المنمو : عمر اند<br>منه المنمو : عمر اند<br>منه المنمو : عمر اند<br>منه المنمو : عمر اند<br>منه المنمو : عمر اند<br>منه المنمو : عمر اند<br>منه المنمو : عمر اند                                                                                                    | كلا الله المحلم المحلممحلم المحلم المحلم المحلم المحلم المحلم المحلم المحلم المحلم الم                                                                                                    |
| دانشجویان جدیدالورود"<br>دانشجویان جدیدالورود"<br>۱۳۳۱ بالمه منهویان همی بارش مروی المدیار میال<br>۱۳۳۱ بالمه منهویان                                              | ب زير وارد منوی پذيرش غير حضوری شويد:<br>رش غير حضوری" پذيرش غير حضوری د<br>ريش غير حضوری" پذيرش غير حضوری د<br>سيستم جامع امون کلسان تشکه محمد خارجه ميرانين طوسي<br>سيستم جامع امون کلسان تشکه<br>سيم اکويک مناف ملسو المان طوسي<br>سيما الممانيايي<br>سيما الممانيايي                                                                                                    | مدن معلی الما الما الما الما الما الما الما ال                                                                                                    |
| دانشجویان جدیدالورود"<br>هلین داشگه منین واه مولان شور - یون از مولا شعوان معال ا                                                                                  | ب زیر وارد منوی پذیرش غیر حضوری شوید:<br>رش غیر حضوری" پینیرش غیر حضوری دو<br>رش غیر حضوری" پینیرش غیر حضوری د<br>سینم داو اورن گلمان دانگاه متدر داره میرادن طورتی<br>میدا کاریک ماران دانتی این این این دانگاه متدر داره میرادن طورتی<br>مان دانتیو : عمر اید<br>این این این در این مرود دانتیوان در این این دانگاه متدر داره میرادن طورتی<br>مان دانتیو : عمر اید<br>این این این در این مرود دانتیوان در این این دانتیو : میران<br>این دانتیو : عمر اید<br>این دانتیو : عمر اید<br>این دانتیو : عمر اید<br>این دانتیو : میر این در این در دانتیو : میران<br>این دانتیو : میرانی در دانتیو : میرانی<br>این دانتیو : میرانی در دانتیو : میرانی در دانتی در دانتی : میرانی در دانتیو : میرانی در دانتیو : میرانیو : میرانیو : میرانیو : میرانیو : میرانیو : میرانیو : م                                                                                                    | مراع عنه الله الله المحيد المحيد ال                                                                                                    |
| دانشجویان جدیدالورود"<br>دانشجویان جدیدالورود"<br>۱۳۹۱ باعده میلادهای موسی باعض اور معوی المحیان میلی<br>۱۳۹۲ باعده میلادهای این این این این این این این این این ا | ب زير وارد منوى پذيرش غير حضورى شويد:<br>رش غيرحضورى" پنييرش غير حضورى د<br>رش غيرحضورى" پنييرش غيرحضورى د<br>سيدر جاو آورن كلسان نشگه متدر دراده مىرادن طرس<br>سيدر جاو آورن كلسان نشگه متدر دراده مىرادن طرس<br>سيدر جاو آورن كلسان نشگه<br>سيدر جاو آورن كلسان نشگه<br>سيدر جاو آورن كلسان نشگه<br>مدر خاصورى در الدور<br>مدر مان الدوان<br>مدر الدور: عراق الدوان الدوان                                                                                                    | لمن على المن المن المن المن المن المن المن المن                                                                                                    |
| دانشجویان جدیدالورود "<br>الله: نامکه منهن نواه موانی نوم ی این از محوی اللهوان میا ا                                                                              | ب زير وارد منوی پذيرش غير حضوری شويد:<br>رش غيرحضوری" پنيرش غير حضوری دو<br>رش غيرحضوری" پنيرش غيرحضوری د<br>سيسه جاو اورون گلسان خلشگه منتير جاجه ميرادن طومي<br>سيسه جاو اورون گلسان خلشگه منتير جاجه ميرادن طومي<br>سيسه جاو اورون گلسان خلشگه منتير جاجه ميرادن طومي<br>سيسه جاو اورون گلسان خلشه خلوب<br>اورون از منابع منتيره خلوب<br>اورون از منابع المان الماني اورون گلسان خلشه منتيره باجه ميرادن طومي<br>منابع اورون از منابع الماني الماني الماني الماني الماني الماني الماني<br>اورون از ماني الماني الماني الماني الماني الماني الماني الماني الماني الماني<br>منابع اورون از ماني الماني از ماني الماني الماني الماني الماني الماني الماني الماني الماني الماني الماني الماني<br>الماني الماني الماني الماني الماني الماني الماني الماني الماني الماني الماني الماني الماني الماني الماني الماني<br>ماني الماني الماني ماني الماني الماني                                                                                                    | لمرتبع المرتبع المرا                                                                                                    |
| دانشجویان جدیدالورود "<br>السان - دانشجویان جدیدالورود "<br>الالا - الالا المنعوبان الالا - الالا الالا الالا الالا الالا الالا الالا                              | ب زير وارد منوی پذيرش غير حضوری شويد:<br>رش غيرحضوری" پ "پذيرش غير حضوری مو                                                                                                    | لمرتبع عنهم المرتبي عنهم المرتبي عنهم المرتبي عنهم المرتبي المرتبي المرتي المرالي المرتبي المرتبي ال                                                                                                    |
| دانشجویان جدیدالورود "<br>الله المعالم طوا موالی طور - این از موی الدول معال ا<br>الله از موالی الدول معال الله الله الله الله الله الله الله ا                    | ب زیر وارد منوی پذیرش غیر حضوری شوید:<br>رش غیرحضوری " یوی پذیرش غیر حضوری می به به به به به به به به به به به به به                                                                                                    | لا عنه الا المن المن المن المن المن المن المن                                                                                                    |
| دانشجویان جدیدالورود "<br>اسان - داملاه معنی وله میوان مون - پارل مر مون المول وی ا<br>اسان - داملاه معنی وله میوان معنی وله میوان معنی ول                         | ب زير وارد منوی پذيرش غير حضوری شويد:<br><b>مر غير حضوری " پذيرش غير حضوری م</b> ويد<br><b>مر غير حضوری "</b> پنير مر صوری م<br>مر غير حضوری " پنير م<br>مر غير عرفون استال المالات<br>المالا برايران المالات<br>المالا برايران المالات<br>المالات<br>المالا برايران المالات<br>المالات<br>المالا برايران المالات<br>المالا برايران المالات<br>المالات<br>المالا برايران المالات<br>المالا برايران المالات<br>المالات<br>المالا برايران المالات<br>المالا برايران المالات<br>المالا المالات<br>المالال | لا تعديد المعنيد المعنيد ا<br>المعنيد المعنيد المعنيد المعنيد المعنيد المعنيد المعنيد المعنيد المعنيد المعنيد المعنيد المعنيد المعنيد المعنيد المعنيد المعنيد المعنيد المعنيد المعنيد المعنيد المعنيد المعني المعني المعنيد المعنيد المعنيد المعنيد المعنيد المعنيد الم                                                                                                    |

با انتخاب مسیر بالا فرم زیر بر روی صفحه نمایان می گردد. لازم است دانشجو کلیه مراحل ثبت نام را با توجه به راهنماهای سیستم تکمیل و پس از تأیید هر مرحله (**اعمال تغییرات**) وارد مرحله بعدی شود.

دانشجو می بایست در تکمیل مراحل ثبت نام به موارد زیر توجه نماید:

\* تعیین وضعیت نظام وظیفه در این مرحله با کلیک بر روی کلمه انتخاب در ستون عملیات، پنجره زیر بر روی صفحه ظاهر می گردد که می بایست دانشجو طبق دستور گفته شده اقدام به ثبت وضعیت نظام وظیفه نماید.

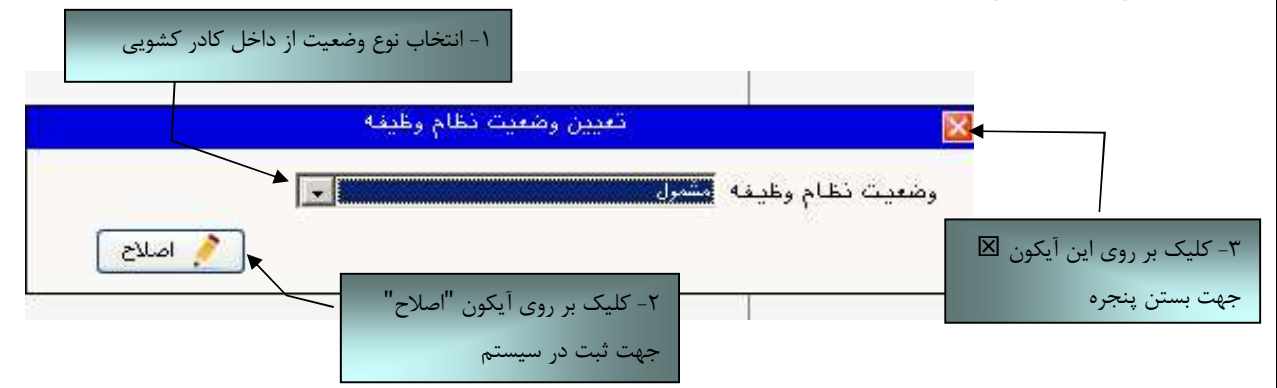

برای دانشجویان ذکور که دارای وضعیت نظام وظیفه معافیت تحصیلی، بر گه اعزام به خدمت و درحال انجام به خدمت هستند از گزینه مشمول استفاده شود.

برای دانشجویان مؤنث و افراد ذکوری که دارای کارت پایان خدمت، انواع کارت معافیت و متعهدین خدمت به سازمان ها میباشند از گزینه **غیرمشمول** استفاده شود.

درصور تیکه برای ورود به سیستم پس از درج شناسه کاربری و گذر واژه با خطای ورود مواجه شدید از سمت راست صفحه گزینه تنظیمات انتخاب شود و سمت راست صفحات دیگر انتخاب شود و سپس در خصوص ورود به سیستم اقدام گردد.

\*\* **ارسال فایل مدارک** در این مرحله دانشجو باید مدارک مورد نیاز پذیرش غیرحضوری را ابتدا اسکن نموده ( با رعایت وضوح و حداقل حجم ۲۰۰ kb و حداکثر حجم ۴۰۰ kb و بر روی کامپیوتر ذخیره نماید و سپس به ترتیب گفته شده در فرم زیر اقدام به Upload آنها نماید.

|           |                                       |                                      |                   |                         |              |                   | ~            |                  |                                                                    | يتين                | فرآيند |
|-----------|---------------------------------------|--------------------------------------|-------------------|-------------------------|--------------|-------------------|--------------|------------------|--------------------------------------------------------------------|---------------------|--------|
|           |                                       |                                      | 12/14/2010/02/11  |                         |              |                   | ×            | نوع مدرک الکتریک |                                                                    |                     | انشجو. |
|           | سناسه ارسيو                           | پرونده<br>آمونش م                    | دانشجو            | ، مینت اجباری<br>•• بله | وصعیت نسخه   | مساهده<br>ذخباه ۹ | ارسال        | مدری             | تصفير مدرك كانشناسي                                                | الکترونیکی .        | Club   |
|           | · · · · · · · · · · · · · · · · · · · | آموزشم.                              | الشير و           | al                      | اسالينشيم (  |                   | ritual       |                  | تصویر شر <mark>ت در استانی</mark><br>تصویر فرم تسویر آمونیش رایگان | الكنيونيكي          |        |
|           |                                       | المورشدي                             | دانشجه            | al                      | ارسالدنشده ( |                   | Juni         | 19               | تصویر غرم تعید دانش جویان سالد آ                                   | الكترونيكي          |        |
|           |                                       | آموزشتان                             | دانشجو            | ۰۰۰. بله                | )            | ذخيره يې          | Aller 1      |                  | تصویر کرد میله دستانوره ساله .<br>تصویر کارت فله .                 | الکترونیکی .        |        |
|           |                                       | آموزشیو .                            | دانشجو            | ۰۰ بله                  | 1            | 9. 0100           | India        |                  | تصفير شراسنامه                                                     | الكترونيكي          |        |
|           |                                       |                                      |                   |                         |              |                   |              |                  |                                                                    |                     |        |
| کون های   | ک بـر روی آیا                         | <sub>آموزشی</sub><br>م از طریـق کلیـ | دانشجو<br>اقــداد | «u,<br>✓ =              | 1            |                   | <u>ارسال</u> |                  | تصوير مدرك نظام وظيفه                                              | الكترونيكي          |        |
| کـون هـای | ک بـر روی آیا                         | <sub>آمورشی</sub><br>م از طریـق کلیـ | دانشجو<br>اقــداد | ≪ =                     | ,            | - Journa          | ارسال        |                  | تصوير فدرك نظام وقيقه                                              | الكنرونيكى          |        |
| کـون هـای | ک بـر روی آیا                         | <sup>آمورشی</sup><br>م از طریـق کلیـ | اقـداد            | ≪                       | ,            |                   |              | نمایش ۱ - ۲ از ۲ | تمور غدرك نظام وظيفه                                               | الكنرونيكي<br>الرائ | مفح    |

عملیات بالا باید برای کلیه مدارک موجود در جدول انجام گیرد . پس از انکه کلیه مدارک لازم خود را به ترتیبی که توضیح داده شده ارسال نمودید با استفاده از آیکون 🚇 رئشتا وارد فرم پذیرش غیر حضوری شده و مراحل بعدی را دنبال کنید.

نکته: چنانچه در ارسال مدارک اشتباهی رخ داد و قصد حذف مدرک را داشتید ابتدا باید مدرک مورد نظر را از داخل جدول انتخاب نموده و سپس با کلیک بر روی ایکون 🗙 💴 آن مدرک را حذف نمایید.

\* توجه: مرمله اول پذیرش با توجه به مدارک بارگذاری شده صورت میگیرد و لذا بارگذاری مدارک به صورت دقیق، مطابق با موارد اعلام شده، مرتبط با موضوع فواسته شده و همچنین فوانا بودن مدرک بسیار ضروری است. در صورت ممدوش، نامربوط و یا غیر قابل قبول بودن مدرک بارگذاری شده، تائید پذیرش انجام نفواهد شد و عواقب ناشی از آن بر عهده پذیرفته شده می باشد. تأکید می شود، مدارک بارگذاری شده می بایست دقیقاً منطبق با موارد فواسته شده، به صورت واضع و فوانا باشد.

<mark>ضروری است دانشجو، در هر مرحله قبل از ارسال مدرک، تصویر مدرک بارگذاری شده را مشاهده نموده و از صحت و</mark> <mark>کیفیت تصویر ارسالی اطمینان حاصل نماید.</mark>

\* مهم: وضعیت کلیه مدارک بارگذاری شده در مالت اولیه "عدم تائید" قرار دارد و پس از بررسی توسط کارشناسان

به مالت نهایی تائید و یا عده تایید با ذکر علت ، تغییر فواهد یافت. توجه نمایید پذیرفته شدگان موظف هستند با

استفاده از مسیر زیر وضعیت تایید مدارک فود را کنترل و پیگیری نموده و در صورت مشاهده عدم تایید مدرک با توجه به دلایل ذکر شده نسبت به رفع مشکل اقدام نمایند.

آموزش / دانشجو / پذیرش غیر حضوری / آخرین وضعیت دانشجو در پذیرش غیر حضوری (پردازش ۱۶۳۷۰)

\*\*\* مرحله پرداخت شهریه: این مرحله مربوط به دانشجویانی است که مشمول پرداخت شهریه می باشند. (با توجه به آن که این مرحله برای کلیه دانشجویان قابل مشاهده می باشد، دانشجویان دوره روزانه باید پذیرش را از مرحله بعدی دنبال کنند.)

پرداخت به روش الکترونیکی: برای انجام پیش پرداخت شهریه به روش الکترونیکی لازم است کاربر دارای کارت شرداخت به روش الکترونیکی لازم است کاربر دارای کارت شتاب بوده و حداقل به اندازه مبلغ شهریه ثابت موجودی داشته باشد. ضمناً کارت مورد نظر باید دارای رمز دوم، کد چهاررقمی ۲۷۷۲ و تاریخ انقضاء باشد. درصورتی که به این مشخصه های کارت خود دسترسی ندارید میتوانید با مراجعه به یکی از دستگاههای خودپرداز در قسمت سایر خدمات عملیات تعیین رمز دوم را انتخاب نموده و رمز دوم خود در تعیین زمز دوم را انتخاب نموده و رمز دوم خود را تعیین نمایید پس از تعیین رمز دوم دوم را انتخاب نموده و ما دوم انتخاب نموده و ما دوم انتخاب نموده و ما دوم انتخاب نموده و ما دوم انتخاب نموده و ما دوم انتخاب نموده و رمز دوم مراجعه به یکی از دستگاههای خودپرداز در قسمت سایر خدمات عملیات تعیین رمز دوم را انتخاب نموده و رمز دوم انتخاب نموده و آن خود را تعیین نمایید پس از تعیین رمز دوم دستگاه به شما رسیدی خواهد داد که در آن کد چهار رقمی ۷۷۲ و تاریخ انقضاء آن ثبت شده است .

پس از دریافت اطلاعات موردنیاز کارت، حال می توانید در فرم پذیرش غیرحضوری با انتخاب مرحله "پرداخت الکترونیکی پیش پرداخت شهریه" وارد فرم پرداخت الکترونیکی گردید. (به شکل صفحه بعد توجه نمایید) با کلیک بر روی آیکون بانک ملی وارد سامانه پرداخت الکترونیکی می شوید. به شکل های مربوطه دقّت نمایید :

| , , G         | الخترونيخي بأ                                                                                                    |                                                                                                    |                                                                                                    | Local Constitution                                                                                                    |                                                                                                    | 4,13                   | گارېز : رښا زښانی<br>م  |
|---------------|----------------------------------------------------------------------------------------------------|----------------------------------------------------------------------------------------------------|----------------------------------------------------------------------------------------------------|----------------------------------------------------------------------------------------------------|----------------------------------------------------------------------------------------------------|------------------------|-------------------------|
| کنید.         | آيكون كليك                                                                                                    |                                                                                                    | الشروبيشي داسجو ا                                                                                                    | چەيدالۇرۇپ X پرەخمەتى                                                                                                    | يسريسي دانسچوردن<br>د د د                                                                                                    | 10024 X   30           |                         |
| - 112 - 120 I |                                                                                                    |                                                                                                    | -                                                                                                    |                                                                                                    | ی دانشجو                                                                                                    | های انگترونیک          | 🕑 پرداخذ                |
|               | <b>1</b>                                                                                                    |                                                                                                    |                                                                                                    | ر سال تحصینی ۲۰۰ - ۸۰۰<br>رف: و                                                                                                    | ـــــــــــــــــــــــــــــــــــــ                                                                                                    | PROTECTION IN CONTRACT | درم پرداد<br>شمارد دانش |
|               | (W)                                                                                                    | 3                                                                                                    | ش پرداخت را                                                                                                    | - ۱ - ابتدا مبلغ پی                                                                                                    |                                                                                                    | ک (تیوریه پدیرکرانه    | برداخت باب              |
|               |                                                                                                    | 1                                                                                                    |                                                                                                    |                                                                                                    | 1.6421                                                                                                    |                        | -1. C. + 2.             |
|               | خەلى<br>                                                                                                    | باد                                                                                                    | وارد تماييد.                                                                                                    | 🔛 در این قسمت                                                                                                    |                                                                                                    |                        | ميشغ يرداخا             |
|               | نمایش جدول (۳۸۸                                                                                                    | د.<br>ترم محدوده ا                                                                                                    |                                                                                                    | 1 a a                                                                                                    |                                                                                                    | - 77                   |                         |
|               | طر مربوطه کلیک تمایید،                                                                                                    | ن مجدد برداخته برروی م                                                                                                    | دمی توانید جهت بررس                                                                                                    | ر وجود دارده در صورت تژو                                                                                                    | سخ بانک خطایم                                                                                                    | له تحت جترن آپ         | در مواردی ۲             |
|               | پاسخ بانک                                                                                                    | شماره پیگیری                                                                                                    | کاربر ایجاد کننده                                                                                                    | باریخ و ساعت درخواست.<br>پرداخت                                                                                                    | ميليغ تاييد شده                                                                                                    | ميليغ مورد تظر         | هساب                    |
| -             | تامشفص است<br>تامشفص است                                                                                                    | 5                                                                                                    | (مانی رضا<br>ادانہ رضا                                                                                                    | 17201+1-0-1-11                                                                                                    |                                                                                                    | *                      | 1                       |
|               | Terrer Construction of                                                                                                    |                                                                                                    | 1000 J                                                                                                    |                                                                                                    |                                                                                                    |                        |                         |
|               | موللیت تراکنش<br>۲۰٫۰۳ بال ۱۶۷                                                                                                    |                                                                                                    | زمانی رها                                                                                                    | مارینترنتی<br>TEJARAT PA                                                                                                    | انہ پر کاخت<br>YMENT GATE                                                                                                    | olur<br>WAY            |                         |
|               | موللیت تراکنش<br>مراکب <i>ایل ۱۹۶</i>                                                                                                    |                                                                                                    | زمانی رها<br>عان کارت جد ۱۱ مارد نما                                                                                                    | مرینتریتی<br>TEJARAT IA                                                                                                    | انه پر داخت<br>YMENT GATE                                                                                                    | olur<br>WAY            |                         |
|               | موللیت تراکنش<br>ایر تیالی ۱۹۶<br>مواسطان می منبع                                                                                                    | ۹۳، ۱۹۰۰ میلی<br>ایند<br>در مواد که و کامیور شمند                                                                                                    | زمانی رها<br>عان کارت خود را وارد نما                                                                                                    | م اینترنتی<br>TEJARAT PA                                                                                                    | انده پر کاخت<br>Yment Gate                                                                                                    | oluu<br>WAY            |                         |
|               | موطنیت تراکنش<br>مربکی <i>ایک 192</i><br>مجانبانه من مانیه<br>مجانبانه من مانیه<br>مجانبانه من مانیه                                                                                                    | بید<br>بیدی که و کامی می<br>بر مواد که و کامیو شمین                                                                                                    | زمانی رها<br>عان کارت خود را وارد نما                                                                                                    | اینترنتی<br>TEJARAT IA<br>لطها اطلا                                                                                                    | نده پر داخت<br>YMENT GATE<br>نمایه کارت                                                                                                    | olur<br>WAY            |                         |
|               | موللیت تراکنش<br>مریکیت تراکنش<br>مریکیت استان می مانید<br>میناند استان می مانید<br>مریکیت استان می توان                                                                                                    | بید<br>بید<br>مورد که را امیر سعد<br>میرون که را امیر سعد                                                                                                    | زمانی رها<br>عان کارت خود را وارد نما                                                                                                    | ایدنترنتی<br>TEJARAT IA                                                                                                    | الده بر (کا تر )<br>VMENT GATE<br>نسانه کارت<br>CVV2 ک                                                                                                    | oluu<br>WAY            |                         |
|               | موطنیت تراکنش<br>مولنیت تراکنش<br>مواسطاه مدر مانیه<br>مواسطاه مدر مانیه<br>این موارد<br>این موارد این موارد<br>این موارد<br>این موارد<br>این موارد<br>این موارد<br>این موارد<br>این موارد<br>این موارد<br>این موارد<br>این موارد<br>این موارد<br>این موار این موار این موار<br>این موار این موار<br>این موار این موار<br>این موار این موار<br>این موار این موار این موار این موار این موار<br>این موار این موار این موار این موار این موار این موار این موار این موار این موار این موار این موار این موار این موار این موار این موار این موار این موار این موار این موار این موار این موار این موار این موا | بر مرد کر کاری میں اور اور اور اور اور اور اور اور اور اور                                                                                                    | زمانی رها<br>عان کارت خود را وارد نما                                                                                                    | ایینترنتی<br>TEJARAT IA<br>لطعاً اطلا                                                                                                    | انده پر کاخت<br>۲۸۳ΕΝΤ GATE<br>نسمایه کارت<br>(۷۷2 یک<br>روبر مو (on2)                                                                                                    | olur<br>WAY            |                         |
|               | موطنیت تراکنش<br>مربکیت تراکنش<br>مربک می ماده<br>مواد است می ماده<br>مواد است می مواد<br>مواد است می مواد<br>مواد است می مواد                                                                                                    | المرد<br>م مورد که الاسیو منعمد<br>م مورد که الاسیو منعمد<br>مرد الارد کار الاسیو منعمد<br>مرد الارد کار الاسیو منعمد<br>مرد الارد کار الاسیو منعمد<br>مرد الارد کار الاسیو منعمد<br>مرد الارد کار الاسیو منعمد<br>مرد الارد کار الاسیو منعمد                    | زیانی رها<br>عان کارت خود را وارد نما                                                                                                    | اینترنتی<br>TEJARAT PA<br>لطعا اطلا                                                                                                    | میں رکا تھ<br>YMENT GATT<br>نے مارہ کارے<br>(202 ع<br>رمز میں (202)                                                                                                    | oluu<br>WAY            |                         |
|               | موطنیت تراکنش<br>بریکنیک ۲۰<br>مواسطاه میر مایم<br>بروان دی آیند<br>بروان دی آیند<br>بروان دی آی آیند<br>بروان دی آیند<br>بروان دی آیند<br>بروان دی آی آی آی آی آی آی آی آی آی آی آی آی آی                                                                                                    | میرین که را کسید<br>مربودی که را کسید<br>مربودی که را کسید معمد<br>میرودی که را کسید معمد<br>میرودی که را کسید م                                                                                                    | زمانی رضا<br>عان کارن حود را وارد سا                                                                                                    | الینترنتی<br>TEJARAT PA<br>لطعا اطلا                                                                                                    | ی و کاری<br>۲۸۲۵۲۲ GATE<br>نسمایه کارت<br>۲۷۷2 ع<br>رمز می (an2)<br>تاریخ تفصاف کار                                                                                                    | ioluu<br>WAY           |                         |
|               | موطنیت تراکنش<br>مربکیت تراکنش<br>می استفاد می مایم<br>دی اور استفاد می مایم<br>دی اور استفاد<br>اور اور استفاد<br>اور اور استفاد<br>اور اور استفاد<br>اور اور استفاد<br>اور اور اور استفاد<br>اور اور اور اور اور اور اور اور اور اور                                                                                                    | ایند<br>مراکز کار کاری کار<br>مراکز کار کاری می می کرد<br>مراکز کار کاری می می کرد<br>مراکز کار کاری می کرد<br>مراکز کار کاری کاری کاری<br>مراکز کار کاری کاری کاری کاری<br>مراکز کاری کاری کاری کاری کاری کاری<br>مراکز کاری کاری کاری کاری کاری کاری کاری کاری | زمانی رها<br>عان کارت خود را وارد نما<br>می انقلاق مجازی با نشانی                                                                                         | ايدنترنتي<br>تايينترنتي<br>تايينترنتي | لاده بر داخت<br>۷ MENT GATE<br>نسمایه کارت<br>(20 که کارت<br>(20 کی علمی کار<br>روز عبور<br>(20 کی علمی کار<br>روز عبور<br>(20 کی علمی کار<br>روز عبور<br>روز عبور<br>روز عبور<br>روز علور<br>روز علور<br>روز روز علور<br>روز علور<br>روز علور<br>روز می روز روز می روز روز می روز می | oluu<br>WAY            |                         |
|               | موطنیت تراکنش<br>میکنیک ۲۰<br>مواسطه مدی مانیه<br>این موارد استانه مانیه<br>این موارد استانه موارد استانه مانیه<br>این موارد استانه مانیه<br>این موارد استانه مانیه                                                                                                    | ایند<br>بر مواد که را کامی<br>بر مواد که را کامیور شدهند<br>برگ آیاد کو کامیور شدهند<br>برگ آیاد کو کامیور شدهند<br>اینداز این که را کام<br>ماده مشخص در ایتونت<br>حموری ( در هنگام اراله کام                                                                    | زمانتی رضا<br>عات کارت خود را وارد نما<br>عات کارت خود را وارد نما<br>می را هورت الکرویکی و با                                                            | ۲۹ : ۱۰ - ۲۰ - ۲۰ - ۲۹ - ۲۸۸۲ ۲<br>ایینترینی<br>TEJARATIN<br>لطعاً اطلا<br>لطعاً اطلا<br>الله المالا واله الا الا و دو مالا<br>ماله کرد الا المالا و دو مالا                                                                                                    | کنی پر کاری<br>۲۸۲۵ ۲۰۰۲ GATE<br>۲۸۲۵ ۲۰۰۲ GATE<br>۲۰۰۲ ۲۰۰۲ GATE<br>۲۰۰۲ ۲۰۰۲ ۲۰۰۲ ۲۰۰۲ ۲۰۰۲ ۲۰۰۲ ۲۰۰۲ ۲۰۰                                                                                                    | olur<br>WAY            |                         |
|               | موطنیت تراکنش<br>میکنید مراکنی<br>میلاد اماد مار مارد<br>میلاد اماد مار مارد<br>میلاد اماد مارد<br>میلاد اماد مارد<br>این این این این این این این این این این                                                                                                    | ایند<br>بید<br>در مواد که از کامیر شمسر<br>مرکز راین است میشود<br>می میان که از میشر<br>میکر راین است میشود<br>میکر راین کار<br>میگر رایا کار                                                                                                    | زمانی رها<br>عان کارت خود را وارد نما<br>عان گارت خود را وارد نما<br>عان گارت خود را وارد نما<br>عان گارت خود را وارد نما<br>عان را هوت الدرویک و با سایی | ۲۹ : ۱۰ - ۲۰ - ۲۰ - ۲۹ - ۲۸۸۳ ۲<br>اینتزرنتی<br>TEJARAT IXA<br>اطعاً اطلا<br>اطعاً اطلا<br>اطعاً اطلا<br>الما المالا الما كار و همان<br>المالي به منسوات خود مالا<br>المالا :                                                                                                    | الله ير كالته<br>YMENT GATT<br>نسمایه كارت<br>(202 ع<br>روز عبو (202)<br>و منهای كار<br>و منها<br>و منها                                                                                                    |                        |                         |
|               | مرینیت تراکنش<br>بینتیانی ا<br>موالنده امریمایم<br>بینواد استان می مایم<br>اینواد استان می و<br>اینواد استان می اینو<br>اینواد استان می اینو<br>اینواد استان اینو<br>اینواد اینو<br>اینواد اینو<br>اینو<br>اینواد اینو<br>اینو<br>اینو<br>اینو<br>اینو<br>اینو<br>اینو<br>اینو                                                                                                    | ب بر بروی که را کسید<br>بر بروی که را کسیور شخصی<br>مر بروی که را کسیور شخصی<br>مر بروی که را کسیور شخصی<br>مرکز می میکرد.<br>میکرد. ارائه کالا<br>میکرد. ارائه کالا<br>میکرد. ارائه کالا                                                                        | زمانتي رهن<br>عان کارت خود را وارد نما<br>عان کارت خود را وارد نما<br>عان کارت خود را وارد نما<br>عان عان به کسی بدهید .<br>بو عنوان به کسی بدهید .       | ۲۹ : ۱۰ - ۲۰ - ۲۰ - ۲۹ - ۲۸۸۲ ۲<br>اینتریتی<br>THJARAT PA<br>لطعا اطلا<br>لطعا اطلا<br>نه وی گاهیان استان<br>کاری و باه الباکار و خدم<br>کاری و باه الباکار و خدم<br>در ماره باه الباکار و خدم<br>در ماره باه باه باه باه باه الباکار و خدم<br>در ماره باه باه باه باه باه باه باه باه الباه باه باه باه الباه باه باه باه باه باه باه باه باه باه                                                                                                    | کی پر کاری<br>۲۸۲۵۲۲ GATE<br>تبعاره کارت<br>۲۷۷2 ع<br>(۵۲۵ عید (۵۳۵)<br>۲۵۱۵ کار<br>و درما                                                                                                    | oluu<br>WAY            |                         |

مطابق شکل بالا پس از وارد نمودن کلیه اطلاعات مورد نیاز با کلیک بر روی آیکون "پرداخت" وارد صفحه تأیید مبلغ پرداختی میگردید که با تأیید آن صفحه حاوی جواب بانک به شما همانند شکل زیر نمایش داده میشود:

| AA+TT## :    | شماره دانشجویی            |                                          |
|--------------|---------------------------|------------------------------------------|
| 1            | نام خاتوادگی و نام        |                                          |
| 944.2        | مقدار برداخت (ریال)       |                                          |
| تنان : خداخه | شداسه پرداخت در سیستم گلس |                                          |
|              | شماره ييگيري بانک         | 🗾 جواب بانک در این قسمت                  |
| تو گلمتان    | بازگشت به میسا            | ثبت می شود.                              |
|              |                           | رداهت الکترونیکی با مرتقیت عبریت پذیرفت. |
|              |                           |                                          |
|              |                           |                                          |
|              |                           |                                          |

در صورتیکه عملیات پرداخت الکترونیکی با موفقیت انجام گردد همانند شکل صفحه قبل پیغام "پرداخت الکترونیکی با موفقیت انجام شد" را ملاحظه مینمایید، در غیر اینصورت باید مجدداً برای انجام پرداخت الکترونیکی با رفع مشکلی که از طرف بانک اعلام شده است، تلاش نمایید. در هرصورت با کلیک بر روی آیکون "بازگشت به سیستم گلستان" وارد صفحه پرداخت الکترونیکی گلستان می شوید که در جدول پایین فرم، ستون آخر با عنوان پاسخ بانک قابل مشاهده می باشد.

| 5                                                    |                                                                 |                                             | an ta set to contract the set of the                                                                                                    |                                                                                  |                                                                                        |                                                                                                    |   |
|------------------------------------------------------|-----------------------------------------------------------------|---------------------------------------------|----------------------------------------------------------------------------------------------------|----------------------------------------------------------------------------------|----------------------------------------------------------------------------------------|----------------------------------------------------------------------------------------------------|---|
| ل پردا ه                                             | هتهاى انكترونيكم                                                | ی دانشجو                                    |                                                                                                    |                                                                                  |                                                                                        |                                                                                                    |   |
| لرم يردا                                             | TAA! 241                                                        | 10 K. S.                                    | ن سال تجميلي ۸۹–۸۸                                                                                                    |                                                                                  |                                                                                        |                                                                                                    |   |
| ساره دائلا                                           | شجو ٢٩٢٢٠٠٨٨                                                    | 10                                          | يفك                                                                                                    |                                                                                  |                                                                                        | 1000                                                                                                    |   |
|                                                      | الد البيه بايد الد                                              | 12                                          |                                                                                                    |                                                                                  |                                                                                        |                                                                                                    |   |
| ، داخت با                                            |                                                                 | terre terre                                 |                                                                                                    |                                                                                  |                                                                                        |                                                                                                    |   |
| رداخت یا                                             |                                                                 |                                             |                                                                                                    |                                                                                  | 100                                                                                    | 100                                                                                                    |   |
| رداخت یا                                             | 1                                                               | 15Acres                                     |                                                                                                    |                                                                                  |                                                                                        |                                                                                                    |   |
| رداخت یا<br>تر بیت شر                                | - جريـه                                                         | يدمكار                                      |                                                                                                    |                                                                                  |                                                                                        | بانكسلى                                                                                                 |   |
| رداخت یا<br>شعیت شو<br>جلغ پردا،                     | بورينه ا<br>اختى 🛛                                              | ابدمکار<br>                                 |                                                                                                    |                                                                                  |                                                                                        | بانگسلی                                                                                                 |   |
| رداخت با<br>قعیت شو<br>بلغ بردا،                     | بېرىيە ·<br>اختى                                                | يدهكار                                      |                                                                                                    |                                                                                  | ترم مدر                                                                                | یانگملی<br>رده نمایش هدرل (۲۸۸۱                                                                         | 3 |
| رداخت یا<br>شعیت شر<br>جلغ بردا.<br>ر مواردای        | بوریه (<br>اهتی <b>(</b><br>و که تمن ستوز ایاد                  | یدهکار<br>                                  | ال                                                                                                    | د می توانند حمد مرز                                                              | ترج معدر<br>س محدد بر داخت، بر ر                                                       | بانگملی<br>رده نمایش هدول (۲۸۸۱<br>او حفر مربوطه کنگ نمانند .                                           | 1 |
| رداخت یا<br>قعیت شر<br>بلغ بردار<br>ر مواردی         | بوریه (<br>اهلی ]<br>و که تمث ستین آیاد                         | یدهگار<br>اسخ بانگ" خطایم                   | <ul> <li>و وجود دارده در صورت لزو.</li> <li>ا تاریخ و ساعت درخواست.</li> </ul>                                                                     | م من للوانيد جهت برر.<br>  ي: د د د يا يان                                       | ترم مددر<br>من مجدد برداخت، بررو                                                       | بانگاملی<br>رده نبایش جدن (۲۸۸۱<br>رد طر مربوقه کلیک نبایید -                                           | 9 |
| رداخت یا<br>شعیت شر<br>جلغ پردا،<br>ر مواردی<br>ساب  | بوریه ا<br>اهتن ]<br>و که تحث متن ایاد<br>میلغ مورد نظر ]       | یدهکار<br>اسع بانک" خطایم<br>میلغ تایید شده | کی<br>وجود دارد، در سورت لزر<br>تاریخ و ساعت درهواست<br>پرداخت                                                                                     | م بی ترانید جهت برر.<br>کاربر ایجاد کننده                                        | ترم مددر<br>بی مجدد برداخته بررز<br>شماره بیگیری                                       | یانگاملی<br>رده نمایش هدن (۲۸۸۱<br>ری سفر مربوقه کلیک نمایید .<br>چاسخ بانگ                             | 1 |
| رداخت یا<br>جعیت شر<br>جلغ بردا،<br>ر مواردی<br>سایه | بوریه ۱<br>اهلی ۵<br>و که تعل سنی اید<br>میلغ مورد نظر<br>و     | یدمکار<br>سع بانک خطایر<br>مبلغ تایید شده   | ی<br>روهود دارد؛ در سورت لزو<br>تاریخ و ساعت درخواست<br>برداخت<br>۲۵۸/ + ۲۰ - ۲۰ (۲۰۸۰                                                             | م می توانید جهت برره<br>کاربر ایجاد کننده<br>زمانی رشا                           | ترم مدر<br>بی مجدد برداخت، برزر<br>شماره بیگیری                                        | یانگملی<br>رده نمایش جدول (۳۸۸۱<br>ری طر مربوقه کلیک تمایید.<br>پاسخ بانگ<br>انامشمار است               | 0 |
| رداخت یا<br>شعیت شو<br>جلغ بردا،<br>ر مواردی<br>ساب  | برریه ۱<br>اهلی ۵<br>و که تمت ستین ایاد<br>میلغ مورد نظر ۱<br>۰ | یدهکار<br>اسع بانک" خطایر<br>میلغ تایید شده | ی وجود دارد؛ در سورت ازو<br>تاریخ و ساعت درمواست<br>۲۵ : ۲۰ - ۲۰ - ۲۰ (۲۰ / ۲۸۱<br>۲۱ : ۲۰ - ۲۰ - ۲۰ (۲۰ / ۲۸۱                                     | م من توانید جهت برن<br>کاربر ایجاد کننده<br>زمانی رها<br>زمانی رها               | ترم معدر<br>می مجدد برداخت، بررز<br>شماره پیگیری                                       | یانگملی<br>رده نبایش جدیل (۳۸۸۱<br>یای طر مربوقه کلیک نبایید.<br>یا توسط بالت<br>توسط می است            | 1 |
| رداخت یا<br>فعیت شو<br>بلغ پردا،<br>مایه             | بوريه (<br>اهتى []<br>و گه لعث متن اياد<br>ميلغ مورد نظر ا<br>د | یدمکار<br>سع بانک خطایر<br>میلغ تایید شده   | ی وجود دارد، در صورت ازو<br>تاریخ و ساعت درخواست<br>یرداخت<br>۲۵ - ۱۰ - ۱۰ - ۱۰ - ۱۰ - ۱۰<br>۱۳ - ۱۰ - ۱۰ - ۱۰ - ۱۰ - ۱۰<br>۱۳ - ۱۰ - ۱۰ - ۱۰ - ۱۰ | ه می توانید جهد مرر.<br>کاربر ایجاد کننده<br>زمانی رها<br>زمانی رها<br>آصانی رها | ترم معدر<br>من مجدد برداخت، بررو<br>شماره بیگیری<br>++++++++++++++++++++++++++++++++++ | یانگیایی<br>رده نمایش جدی (۲۸۸۱<br>ای طر مربوغه کلیک نماییه،<br>نامشهم است<br>نامشهم است<br>مولفت ناکشه |   |

پس از این که پرداخت الکترونیکی با موفقیت انجام شد با کلیک بر روی آیکون 🔄 ایکون وارد مرحله بعدی شوید.

توجه نمایید پرداخت شهریه به منزله تکمیل ثبت نام شما نبوده و تنها در صورت تکمیل تمامی مراحل ثبت نام
 الکترونیکی می توانید نسبت به اخذ گواهی پذیرش غیر حضوری اقدام نمایید.
 \*\*\*\*چاپ فرم گواهی پذیرش غیر حضوری دانشجو:
 در این مرحله که آخرین مرحله از مراحل انجام پذیرش غیر حضوری می باشد دانشجو وارد فرم گواهی پذیرش غیر حضوری در این مرحله که آخرین مرحله از مراحل انجام پذیرش غیر حضوری می باشد دانشجو وارد فرم گواهی پذیرش غیر حضوری این مرحله که آخرین مرحله از مراحل انجام پذیرش غیر حضوری می باشد دانشجو وارد فرم گواهی پذیرش غیر حضوری (گزارش شماره ۲۶۰۰) خواهد شد و برای پرینت این فرم همانند مرحله قبل باید ابتدا از آیکون غیر حضوری (گزارش شماره ۲۶۰۰) خواهد شد و برای پرینت این فرم همانند مرحله قبل باید ابتدا از آیکون ایت این فرم ایند مرحله قبل باید ابتدا از آیکون ایت ایت این فرم همانند مرحله قبل باید ابتدا از آیکون می باشد دانشجو وارد فرم گواهی پذیرش
 به حضوری (گزارش شماره ۲۶۰۰) خواهد شد و برای پرینت این فرم همانند مرحله قبل باید ابتدا از آیکون ایت ایت حضوری (گزارش شماره ۲۶۰۰) خواهد شد و برای پرینت مرد بینجره فعال شده از منوی File دستور
 به مراحل انتخاب نموده و در پنجره Print با انتخاب پرینتر مورد نظر اقدام به چاپ فرم یا ذخیره فایل در محل مناسبی نماید.

در اینجا پذیرش غیرحضوری دانشجو پایان یافته و لازم است دانشجو با مطالعه مطالب مندرج در گواهی پذیرش غیرحضوری و آماده سازی مدارک لازم پس از عادی شدن شرایط بحران کرونا و اعلام دانشگاه، بادر دست داشتن اصل مدارک و گواهی های اخذ شده از سیستم، جهت پذیرش نهایی به دانشکده مربوطه مراجعه نماید. پذیرفته شدگان میبایست پس از اتمام فرآیند پذیرش **غیر حضوری،** از طریق منوی اعلام شده در زیر از وضعیت تأیید و یا عدم تأیید مدارک الکترونیکی خود ظرف مدت تعیین شده در متن اطلاعیه ثبتنام، مطلع و نسبت به رفع نقص و تکمیل مدارک خود اقدام نمایند.

آموزش/ دانشجو/ پذیرش غیرحضوری/ آخرین وضعیت دانشجو در پذیرش غیرحضوری (پردازش ۱۶۳۷۰)

كليه افرادى كه " وضعيت تأييد نسخه الكترونيكى مدارك" براى آنها در حالت "مشروط" قرار مى گيرد، مىبايست در اسرع وقت نسبت به رفع مشكل از مسير ذيل اقدام نمايند. براى اين دسته افراد نوع مدرك و مشكل مربوط به آن در صفحه مذكور اعلام خواهد شد.

مراجعه به پردازش ۱۸۰۹۰ – ارسال و تایید مدارک پرونده دانشجو مدارک -> پردازش ۱۸۰۹۰ منوی اصلی -> آموزش -> دانشجو -> مشخصات دانشجو -> مدارک -> پردازش

 کلیه افرادی که "وضعیت تأیید نسخه الکترونیکی مدارک " برای آنها در حالت "تأیید شده" قرار می گیرد ، می بایست نسبت به اخذ " گواهی پذیرش نهایی الکترونیکی " اقدام نمایند. ارائه این گواهی به همراه اصل مدارک بار گذاری شده و مندرج در اطلاعیه ثبتنام، در روز مراجعه حضوری به دانشکده ضروری است.

شایان ذکر است درصورت عدم رفع مشکل مدارک ثبتنامی در مهلت مقرر، پذیرش نهایی الکترونیکی انجام نخواهد شد و مسئولیت عواقب ناشی از آن تماماً به عهده شخص پذیرفتهشده خواهد بود.